# <u>સોફ્ટ વન એન્ટરપ્રાઇઝ</u>

### વર્ઝન નંબર ૧૩.૩૭ સુધીમાં થયેલ સુધારાઓની યાદી

#### <u>વેચાણ એન્ટ્રી (Sales Entry)</u>

હવે, વેચાણ બિલની રકમ નજીકના રૂપિયામાં રાઉન્ડ ઓફ કરવા માટે નવો વિકલ્પ ઉમેરવામાં આવ્યો છે. પ્રથમ સ્ક્રીનને સેવ કર્યા બાદ, પ્રકટ થતી વિન્ડોમાં આ વિકલ્પ ઉપ્લબ્ધ થશે. બિલની રકમ રાઉન્ડ ઓફ કરવા, આ વિકલ્પ સામે Y દાખલ કરવું. અન્યથા ખાલી રાખવું.

વધુમાં, બિલ નંબર પર Page Up દબાવતાં ઉપ્લબ્ધ થતાં ડીલીવરી બુકના વિકલ્પમાં પણ સુધારા કરવામાં આવ્યા છે. હવે, આઇટમ - પેકિંગ/ભરતી પ્રમાણે, બાકી ડીલીવરીની ગુણીઓનો ટોટલ પણ દર્શાવવામા આવશે. તેમ જ તેનો સમરી રિપોર્ટ પ્રિન્ટ પણ કરી શકાશે.

#### <u>પેરામીટર સેટીંગ (Parameter Setting)</u>

વેચાણ બિલની રકમ રાઉન્ડ કરવા માટે જોઇતી વિગત આપમેળે દાખલ કરવાની સુવિધા સેટ કરવા, પાના નંબર ૫ ઉપર અંતમા તે માટેનો નવો વિકલ્પ ઉમેરવામાં આવ્યો છે.

## <u>વર્ઝન નંબર ૧૩.૩૬ સુધીમાં થયેલ સુધારાઓની યાદી</u>

### <u>કરકપાતનું ત્રિમાસિક રિટર્ન (Form No 26-Q)</u>

ટીડીએસ ફાઇલ વેલિડેશન યુટિલિટી વર્ઝન ૮.૨ ને અનુલક્ષીને જરૂરી સુધારા કરવામાં આવ્યાં છે.

#### <u>વેચાણ ફાઇલની ચકાસણી (Check Sales File)</u>

હાલ, નવી ઉમેરવામાં આવેલ ટીસીએસની રકમને કારણે ઉદ્દભવતી ત્રુટિ દૂર કરી લેવામાં આવી છે.

## વર્ઝન નંબર ૧૩.૩૫ સુધીમાં થયેલ સુધારાઓની યાદી

### <u>વેચાણ એન્ટ્રી (Sales Entry)</u>

ગ્રાહકોના વેચાણ બિલમાં ટીસીએસ સામેલ કરવા માટે જરૂરી સુધારા કરવામાં આવ્યા છે. હવે, વેચાણ બિલ સેવ કરતી વખતે ટીસીએસની રકમ પણ ઉમેરવામાં આવશે.

જે ગ્રાહકોની ટોટલ બિલ (ટીસીએસ સિવાયની) ની ૨કમ, કાયદા મુજબ જણાવવામાં આવેલ મર્યાદાથી વધી જશે તો, ટીસીએસની ગણત્રી કરી દર્શાવવામાં આવશે. હાલ, આ મર્યાદાની ૨કમ ૫૦ લાખ છે.

પઢેલી સ્ક્રીનમાં F5 દબાવ્યા બાદ, પ્રકટ થતી બીજી સ્ક્રીનમાં કુલ વેચાણ ની રકમ પણ દર્શાવવામાં આવશે. જો, તે રકમ ૫૦ લાખથી વધી જશે તો, ધ્યાન આકર્ષિત કરવા, તે રકમ લાલ રંગમાં દર્શાવવામાં આવશે.

### ટીસીએસનો રિપોર્ટ (TCS Report)

વિવિધ ગ્રાહ્કોના વેચાણ બિલમાં સમાવિષ્ટ કરવામાં આવેલ ટીસીએસની રકમ દર્શાવતો નવો રિપોર્ટ ઉમેરવામાં આવ્યો છે. એક્સેલ ફાઇલ મેળવવાનો વિકલ્પ પણ ઉમેરવામાં આવ્યો છે.

# <u>વર્ઝન નંબર ૧૩.૩૪ સુધીમાં થયેલ સુધારાઓની યાદી</u>

### <u>કરકપાતનું ત્રિમાસિક રિટર્ન (Form No 26-Q)</u>

ટીડીએસ ફાઇલ વેલિડેશન યુટિલિટી વર્ઝન ૭.૫ ને અનુલક્ષીને જરૂરી સુધારા કરવામાં આવ્યાં છે.

# <u>વર્ઝન નંબર ૧૩.૩૩ સુધીમાં થયેલ સુધારાઓની યાદી</u>

## <u>વેચાણ એન્ટ્રી (Sales Entry)</u>

હવે ડિલિવરી બુક વિકલ્પમાં, પેકિંગ અને આઇટમ બંને પસંદ કરી શકાશે.

## વર્ઝન નંબર ૧૩.૩૨ સુધીમાં થયેલ સુધારાઓની યાદી

#### <u>રસીદ એન્દ્રી (Bills Collection Entry)</u>

ઠવે, બિલ નંબર ઉપર F2 દબાવતાં પ્રકટ થતી બાકી બિલોની હેલ્પમાં બિલની રકમ પણ દાખલ કરી શકાશે જેથી બેંકમા ડાયરેક્ટ જમા થયેલ રકમ જમા કરવામાં સરળતા થશે.

#### <u>એન્ટ્રીઓની હેલ્પ (Help of Entries)</u>

હવે, ચુકવણીની એન્ટ્રી (Payment Entry), ચેક રિટર્ન એન્ટ્રી તેમ જ ઇન્વોઇસ એડજસ્ટમેન્ટ એન્ટ્રીમાં, Idn No ઉપર F1 દબાવતાં એન્ટ્રીઓની ફેલ્પ પણ ઉપ્લબ્ધ થશે.

### વર્ઝન નંબર ૧૩.૩૧ સુધીમાં થયેલ સુધારાઓની યાદી

### <u>કરકપાતનું ત્રિમાસિક રિટર્ન (Form No 26-Q)</u>

હવે, માલ ખરીદના વ્યવહારોની એન્ટ્રી કરતી વખતે કરવામાં આવેલ ટીડીએસની વિગતોને પણ ત્રિમાસિક રિટર્નમાં સામેલ કરવામાં આવશે. વધુમાં, ટીડીએસ ફાઇલ વેલિડેશન યુટિલિટી વર્ઝન ૭.૨ માટે જરૂરી સુધારા કરવામાં આવ્યાં છે.

## <u>વર્ઝન નંબર ૧૩.૩૦ સુધીમાં થયેલ સુધારાઓની યાદી</u>

### <u>રસીદ એન્ટ્રી (Bills Collection Entry)</u>

હવે, રસીદ નંબર સામે F1 દબાવતાં રસીદોની ઢેલ્પ પણ મેળવી શકાશે.

#### <u>કરકપાતની વિગતોની એન્ટ્રી (TDS Details Entry)</u>

હવે, ખરીદ ઉપર કરવામાં આવેલ કરકપાતના ચલનની વિગતો પણ દાખલ કરી શકાશે.

#### <u>કરકપાતનો રિપોર્ટ (TDS Report)</u>

ખરીદ તેમ જ ઉગરાણી જમા કરતી વખતે કરવામાં આવેલ કરકપાતની વિગતો દર્શાવતો રિપોર્ટ ઉમેરવામાં આવ્યો છે.

## <u>વર્ઝન નંબર ૧૩.૨૯ સુધીમાં થયેલ સુધારાઓની યાદી</u>

### <u>રસીદ એન્ટ્રી (Bills Collection Entry)</u>

હવે, ટીડીએસ ની ૨કમ પણ પૂછવામાં આવશે.

### રસીદ એન્દ્રીમાં ટીડીએસ સંબંધિત સુધારા

રસીદોનું પ્રોસેસિંગ, દૈનિક રસીદોનો રિપોર્ટ, વગેરે તેમ જ અન્ય ટીડીએસ સંબંધિત મોડ્યુલમાં પણ જરૂરી સુધારા કરવામાં આવ્યાં છે.

## વર્ઝન નંબર ૧૩.૨૮ સુધીમાં થયેલ સુધારાઓની યાદી

### <u>આવક એન્ટ્રી (Arrival Entry)</u>

હવે, કરકપાત(ટીડીએસ) નો દર, કરપાત્ર રકમ અને કર(ટીડીએસ)ની રકમ પણ પુછવામાં આવશે. તમને સુવિદિત જ હશે કે જો કોઈ વેપારી પાસેથી ૫૦ લાખથી ઉપર ની ખરીદી કરવામાં આવી હશે તો ૧ જુલાઇ ૨૦૨૧થી ખરીદીની રકમમાંથી ૦.૧ ટકાના દરે કરકપાત કરવાની રહેશે. વધુમાં, ગયા વર્ષમાં જો કુલ ટર્નઓવર ૧૦ કરોડથી વધુ થયું હશે તો જ કરકપાત કરવાનું બંધનકર્તા રહેશે. ખરીદીની એન્ટ્રીમાં કરકપાતનું માળખું સક્રિય કરવા માટે System – Parameters – Parameter Setting માં જઇ, "Are you liable..." વિકલ્પ સામે Y (Yes માટે) દાખલ કરવું. વધુમાં, જો તમે કુલ ખરીદી અને કરપાત્ર રકમમાંથી VATની રકમ બાદ કરવા માગતા હો તો, ત્યારબાદના "Exclude VAT from..." ના વિકલ્પ સામે Y (Yes માટે) દાખલ કરવું.

ખરીદી ઉપર કરકપાત ની પ્રક્રિયા ૧ જુલાઇથી ૨૦૨૧થી લાગૂ થનાર હ્રોઈ, ઉપર જણાવેલ ફેરફાર તે તારીખ બાદ જ કરવાનું ખાસ ધ્યાન રાખવું. આ અંગે સવિસ્તાર માહિતી મેળવવા તમારા કર નિષ્ણાતનો સંપર્ક કરવો.

#### <u>ખરીદ બિલની બાકી ચુકવવાપાત્ર રકમની ગણત્રી માટેના સુધારા</u>

Accounts Payable Report, ચુકવણીની એન્ટ્રી (Payment Entry) તેમ જ ખરીદના બાકી બિલોની હેલ્પમાં, બાકી રકમમાંથી ટીડીએસની રકમ બાદ કરીને દર્શાવવામાં આવશે.

## <u>વર્ઝન નંબર ૧૩.૨૭ સુધીમાં થયેલ સુધારાઓની યાદી</u>

### <u>આવક એન્ટ્રી (Arrival Entry)</u>

હવે, TCS નો દર અને TCS ની રકમ પણ પૂછવામાં આવશે. TCS ની રકમ "TCS Tax Claim A/c" (કોડ : TCSX) ખાતે ઉધારવામાં આવશે.

### <u>ખરીદી રજીસ્ટર (Purchase Register)</u>

હવે, TCS ની રકમ પણ દર્શાવવામાં આવશે.

## <u>વર્ઝન નંબર ૧૩.૨૬ સુધીમાં થયેલ સુધારાઓની યાદી</u>

### <u>કરકપાતનું ત્રિમાસિક રિટર્ન (Form No 26-Q)</u>

ટીડીએસ ફાઇલ વેલિડેશન યુટિલિટી વર્ઝન ૬.૬ માટે જરૂરી સુધારા કરવામાં આવ્યાં છે.

# <u>વર્ઝન નંબર ૧૩.૨૫ સુધીમાં થયેલ સુધારાઓની યાદી</u>

### ગ્રાહક માસ્ટર (Debtors Master)

હવે, ગ્રાહકોના કૂડ સેફ્ટી નંબર (FSSAI No) અને તેની સમાપ્તિની તારીખ પણ જાળવી શકાશે. <u>વેચાણ એન્ટ્રી (Sales Entry)</u>

હવે, કોઈ ગ્રાહ્કનો કૂડ સેક્ટી નંબર ખાલી હશે તો તે મુજબનો મેસેજ દર્શાવવામાં આવશે. વધુમાં, કૂડ સેક્ટી લાયસન્સની તારીખ વીતી ગઇ હશે અથવા નજીકના ભવિષ્યમાં સમાપ્ત થવામાં હશે તો તે મુજબનો મેસેજ પણ દર્શાવવામાં આવશે. આ સંદેશાઓ દર્શાવવાની સુવિધા, પેરામીટર્સ વિકલ્પ અંતર્ગત પેરામીટર સેટીંગ વિકલ્પ હેઠળ, આ સંદર્ભમાં નવા ઉમેરવામાં આવેલ પેરામીટર્સ સામે દાખલ કરેલ વિગતો ઉપર આધારિત રહેશે.

## <u>પેરામીટર સેટીંગ (Parameter Setting)</u>

ઠવે, વેચાણ એન્ટ્રી કરતી વખતે ગ્રાહકોના કૂડ સેફ્ટી નંબર અને તેની સમાપ્તિની તારીખ અંગેના સંદેશાઓ દર્શાવવા સંબંધિત નવા પેરામીટર ઉમેરવામાં આવ્યા છે. આ પેરામીટર્સ પાના નંબર ૫ માં ઉપલબ્ધ છે.

વેચાણ એન્ટ્રી કરતી વખતે, કૂડ સેક્ટી નંબર વગરના ગ્રાહ્કનું નામ દાખલ કર્યા બાદ, યોગ્ય મેસેજ દર્શાવવાની સુવિધા કાર્યાન્વિત કરવા "Show Alert if Party's FSSAI No is missing" સામે **Y** દાખલ કરવું. અન્યથા ખાલી રાખવું.

તે જ રીતે, "Alert for Party's FSSAI License No validity date" ની સામે **0** દાખલ કરતાં, જો ગ્રાહકના કૂડ સેફટી લાયસન્સની સમાપ્તિની તારીખ ખાલી હશે અથવા સમાપ્તિની તારીખ, તે દિવસની અથવા અગાઉની કોઇ તારીખ હશે તો તે મુજબનો યોગ્ય મેસેજ દર્શાવવામાં આવશે. પરંતુ, અઠીં જો કોઇ અન્ય સંખ્યા દાખલ કરી હશે તો સમાપ્તિની તારીખથી એટલા દિવસ અગાઉથી તે મુજબનો મેસેજ દર્શાવવામાં આવશે. આ મેસેજ દર્શાવવાની પ્રક્રિયાને નિષ્ક્રિય કરવા -**૧** દાખલ કરવું.

## <u>નવો દૈનિક રસીદોનો રિપોર્ટ (New Daily Receipts Report)</u>

આ રિપોર્ટમાં હવે, દરેક રસીદ હેઠળ, રસીદની એન્ટ્રી કરતી વખતે જે ક્રમમાં બિલો દાખલ કર્યાં હશે તે ક્રમમાં બિલો દર્શાવવામાં આવશે. અગાઉ, કોઇ પણ અનિશ્ચિત ક્રમમાં બિલો પ્રદર્શિત થતા હતાં.

## ખાતાવઠી (Ledger)

હાલ પર્યંત, ગ્રુપ પ્રમાણેનો વિકલ્પ પસંદ કરતાં એક જ ગ્રુપ કોડ દાખલ થઇ શકતો હતો. હવે, જરૂરિયાત મુજબગ્રુપની રેન્જ પણ દાખલ કરી શકાશે.

## વર્ઝન નંબર ૧૩.૨૪ સુધીમાં થયેલ સુધારાઓની યાદી

### <u>ગ્રાહકોની બાકી ઉગરાણીનો રિપોર્ટ (Accounts Receivable)</u>

હવે, રિપોર્ટ માટે ગ્રાફકોનાં નામ પસંદ કરવાની પદ્ધતિમાં ફેરફાર કરવામાં આત્યાં છે. અગાઉ, જોઇતા ગ્રાફકોની માત્ર શ્રેણી (Range) પસંદ કરી શકાતી હતી. હવે, જોઇએ તે પ્રમાણે ગ્રાફકનાં નામ અનુકુળતા મુજબ પસંદ કરી શકાશે. આ માટે, "Select / UnSelect Parties" વિકલ્પ પસંદ કરવો. હવે, ગ્રાફકોના નામની હેલ્પ વિન્ડોમાં down arrow key પ્રેસ કરવી. Enter અથવા Spacebar દ્વારા જોઇતા ગ્રાફકનું નામ પસંદ કરવું. જે નામ ઉપર કર્સર ઊભુ હોય તે નામ સફિત તેની નીચે દર્શાવવામાં આવેલ તમામ ગ્રાફકોનાં નામ પસંદ કરવા R પ્રેસ કરવું. આવશ્ચકતા અનુસાર, નામ / ઠેકાણા / દલાલ મુજબની હેલ્પ પ્રાપ્ત કર્યા બાદ વધુ સહેલાઇથી ગ્રાફકોના નામ પસંદ કરી શકાશે. આ રીતે પસંદગી કર્યા બાદ, Esc દબાવતાં પ્રકટ થતી નવી વિન્ડોમાં પસંદ કરેલાં તમામ નામ દર્શાવવામાં આવશે. આ વિન્ડોમાં પણ જરૂર મુજબ ગ્રાફકોનાં નામ પસંદ / નાપસંદ કરી શકાશે. અંતે Esc પ્રેસ કરી રિપોર્ટ માટે આગળ વધવું.

### <u>રોકડ રોજમેળનો રિપોર્ટ (Cash Flow Statement)</u>

આ નવો રિપોર્ટ, Sundry Reports ના વિકલ્પમાં ઉમેરવામાં આવ્યો છે. આ રિપોર્ટમાં, ફક્ત રોક્ડ સંબંધિત વ્યવહારો દર્શાવવામાં આવશે. તમામ બિન રોક્ડ સંબંધિત વ્યવહારો એટલે કે હવાલાના વ્યવહારો, આ રિપોર્ટમાંથી બાકાત કરવામાં આવશે.

## વર્ઝન નંબર ૧૩.૨૩ સુધીમાં થયેલ સુધારાઓની યાદી

### <u>કરકપાતનું ત્રિમાસિક રિટર્ન (Form No 26-Q)</u>

ટીડીએસ ફાઇલ વેલિડેશન યુટિલિટી વર્ઝન ૫.૬ માટે જરૂરી સુધારા કરવામાં આવ્યાં છે. આ માટે સચોટ GST No દાખલ કરી લેવું. GST No દાખલ કરવા સિસ્ટમ - પેરામીટર્સ - પેરામીટર સેટિંગમાં જવું. સચોટ GST No દાખલ કરી સેવ કરી લેવું.

# વર્ઝન નંબર ૧૩.૨૧ સુધીમાં થયેલ સુધારાઓની યાદી

#### <u>વેચાણ વેરા માસ્ટર (Sales Tax Master)</u>

હવે, દરેક બિલ મુજબ વેચાશ અને વેચાશ પરતની વિગતો, વેટ ડિપાર્ટમેન્ટ દ્વારા નવા એનેક્ષ્ચર J1 પ્રમાશે નિયત કરાયેલ ફોર્મેટમાં રજૂ કરવું જરુરી બન્યું છે. આ માટે વેટ રિટર્ન સાથે ફાઈલ કરવા પડતા એનેક્ષ્ચરમાં ટેક્ષના પ્રકાર પ્રમાશે ડિપાર્ટ મેન્ટ દ્વારા નક્કી કરાયેલ 3 આંકડાનો કોડ દરેક બિલ સામે જશાવવાનો રહેશે.આ કાર્ય યોગ્ય રીતે પરિપૂર્શ કરવા, દરેક સેલ્સ ટેક્ષ માસ્ટરના પ્રકારને ધ્યાનમાં રાખીને તેમને લાગુ પડતો કોડ, જે તે માસ્ટરમાં દાખલ કરવાનો રહેશે.

સામાન્ય રીંતે વધુ પ્રચલિત વેચાણના પ્રકાર અને તેમને લાગુ પડતાં કોડનું વિવરણ નીચે જ્ણાવેલ છે.

- કોડ વેચાણનો પ્રકાર
- ૧૦૦ રાજ્ય/ભહારગામ કોઈ પશ પ્રકારના ફોર્મ વગર થયેલ સામાન્ય વેચાશ
- ૯૦૦ C ફોર્મ સામે થયેલ વેચા છા
- ૯૪૦ H ફોર્મ સામે થયેલ વેચા છા
- ૯૫૦ વિદેશમાં થયેલ પ્રત્યક્ષ નિક્તાસ

ઉપર નહીં જ્રિશાવેલ અન્ય માન્ય કોડ આ પ્રમાશે છે. ૩૦૦, ૪૦૦, ૪૫૦, ૪૬૦, ૪૭૦, ૪૮૦, ૪૯૦, ૫૦૦, ૮૦૦, ૯૧૦, ૯૨૦, ૯૩૦, ૯૬૦ અને ૯૭૦.

રાજ્ય/ભહારગામ, ટીન નંબર નહીં ધરાવતા વેપારીઓ માટેનો ૨૦૦ નંબરનો કોડ તેમ જ વેચાશ માલ પરતનાં વિવિધ લાગુ પડતાં કોડનો પ્રોગ્રામ દ્વારા પોતાની મેળે સમાવેશ કરવામાં આવશે.

વેચા શના પ્રકાર અથવા કોડ વિશે વધુ માહિતી મેળવવા તમારા વેટ સલાહકારનો સંપર્ક કરવો અથવા વેટ ડિપાર્ટમેન્ટ દ્વારા આપવામાં આવેલ એક્સેલ શીટમાંથી જોઈતી માહિતી મેળવી લેવી.

સેલ્સ ટેક્ષ માસ્ટરમાં યોગ્ય કોડ દાખલ કરવા માટે જરૃરી માર્ગદર્શન મેળવવા અહીં જશાવેલ વિગતો સહાયક થશે. રાજ્ય અથવા બહારગામ, ટેક્ષ ફ્રી વેચાણ અથવા ૫% / ૫.૫% / ૧૨.૫% ના દરે, કોઈ પણ ફોર્મ વગરના વેચાણ માટેના દરેક માસ્ટરમાં ૧૦૦ નંબરનો કોડ દાખલ કરવો. શુન્ય અથવા કોઈ પણ ટેક્ષના દરે, C ર્ફોર્ગ સામે બહારગામના વેચાળ માટેના માસ્ટરમાં ૯૦૦ કોડ આપવો. H ફોર્મની સામે, રાજ્ય અથવા બહારગામમાં વેચાળ માટેના માસ્ટરમાં ૯૪૦ કોડ આપવો. C ફોર્મ અથવા H ફોર્મ અથવા અન્ય કોઈ પળ ફોર્મ આપતાં ગ્રાહકોનાં ટીન નંબર, તેમના (ગ્રાહકોનાં) માસ્ટરમાં જસ્રથી દાખલ કરવા. ટેક્ષેબલ / ટેક્ષફી / એગ્ઝેમ્પેટેડ કોલમ પસંદ કરવા અંગે માર્ગદર્શન આ પ્રમાળે છે. રાજ્યમાં / બહારગામ અલગથી વેટ/સીએસટી વસુલ કરવા માટેના દરેક માસ્ટરમાં સ્વભાવિકપળે ટેક્ષેબલ કોલમ પસંદ કરવી. રાજ્ય/બહારગામ શુન્ય દરની આઇટમોના વેચાળ માટેના ટેક્ષ માસ્ટરમાં નિર્વિવાદપળે ટેક્ષફી કોલમ પસંદ કરવી. આઇટમોના વેચાળ માટેના ટેક્ષ માસ્ટરમાં નિર્વિવાદપળે ટેક્ષફી કોલમ પસંદ કરવી. આઇટમોના શુન્ય દરે વેચાળ માટેના માસ્ટરમાં નિર્વિવાદપળે ટેક્ષફી કોલમ પસંદ કરવી. આઇટમોના શુન્ય દરે વેચાળ માટેના માસ્ટરમાં, તાર્કિકપળે, ફોર્મ વગર લાગુ પડતો ટેક્ષનો દર શુન્ય ન ઢોઈ, ટેક્ષેબલ કોલમ પસંદ કરવી યોગ્ય ગળાશે. પરંતુ, આ મુદ્દ કોલમ પસંદગી અંગે ખાત્રીપુર્વક જણાવવાની અસમર્થતતા ઢોઈ, આ બાબતમાં વેટ સલાઢકાર પાસેથી યોગ્ય માર્ગદર્શન મેળવી લેવું ઢિતાવઢ રહેશે. આ ઉપરાંત એગ્ઝેમ્પટેડ કોલમ માટે કાયદાકીય સમજ જસ્રી ઢોઈ, તે પસંદ કરવા માટે પળ વેટ સલાઢકારનો સંપર્ક કરવો.

#### <u>ખરીદ વેરા માસ્ટર (Purchase Tax Master)</u>

વેચાશની જેમ જ ખરીદીની વિગતો પશ દરેક બિલ મુજબ નવા એનેક્ષ્ચર J2 માં આપવું જરુરી કરવામાં આવ્યું છે. આ માટે દરેક ખરીદ ટેક્ષ માસ્ટરમાં, ખરીદના પ્રકાર પ્રમાશે, વેટ ડિપાર્ટમેન્ટ દ્વારા નિર્ધારિત કરવામાં આવેલ ૨ આંકડાના કોડ આપવાના રહેશે.

સામાન્ય રીતે વધુ પ્રચલિત ખરીદના પ્રકાર અને તેમને લાગુ પડતાં કોડનું વિવરશ નીચે જ્શાવેલ છે.

કોડ વેચાશનો પ્રકાર

| ૧૦ | રાજ્યમાંથી કોઈ પણ પ્રકારના ફોર્મ વગર થયેલ સામાન્ય ખરીદી |   |
|----|---------------------------------------------------------|---|
| ૧૫ | રાજ્યમાંથી કેપિટલ એસેટની ખરીદી                          |   |
| կկ | રાજ્યમાંથી H ફોર્મ સામે થયેલ ખરીદી                      | ~ |

- ૭૦ બહારગામથી કોઈ પણ પ્રકારના ફોર્મ વગર થયેલ સામાન્ય ખરીદી
- ૪૦ બહારગામથી C ફોર્મ સામે થયેલ ખરીદી
- પ૦ બહારગામથી H ફોર્મ સામે થયેલ ખરીદી
- ૬૦ વિદેશમાંથી થયેલ પ્રત્યક્ષ આયાત

ઉપર નહીં જ્શાવેલ અન્ય માન્ય કોડ આ પ્રમાશે છે. ૩૦, ૩૫, ૪૫, ૬૫, ૭૫ અને ૮૦.

રાજ્ય/બહારગામના, ટીન નંબર નહીં ધરાવતા વેપારીઓ માટેના ૨૦ નંબરના કોડનો પ્રોગ્રામ દ્વારા પોતાની મેળે સમાવેશ કરવામાં આવશે. ખરીદ ટેક્ષ માસ્ટરમાં યોગ્ય કોડ દાખલ કરવા માટે જરૃરી માર્ગદર્શન મેળવવા અર્છી જશાવેલ વિગતો સહાયક થશે. રાજ્યમાંથી, કોઈ પશ ફોર્મ આપ્યા વગર થયેલ, ટેક્ષેબલ અથવા ટેક્ષફી, ખરીદી માટેના ટેક્ષ માસ્ટર માટે ૧૦ નંબરનો કોડ દાખલ કરવો. રાજ્યમાંથી થયેલ કેપીટલ એસેટની ખરીદી માટેના માસ્ટર (અલગ માસ્ટર રાખવો) માં ૧૫ નંબરના કોડનો ઉપયોગ કરવો. ખરીદ માટેની એન્ટ્રી ગુડસ અને સર્વિસ એન્ટ્રીમાંથી દાખલ કરવી. બહારગામથી, કોઈ પશ ફોર્મ આપ્યા વગર થયેલ, ટેક્ષેબલ અથવા ટેક્ષફી, ખરીદી માટેના ટેક્ષ માસ્ટર માટે ૭૦ નંબરનો કોડ દાખલ કરવો. જે પશ વેપારીને કોઈ પશ ફોર્મ આપેલ હોય તેમના ટીન નંબર અચુક જાળવવા.

<u>નવું એનેક્ષ્ચર J1 (બિલ પ્રમાશે વેચાશ) (New Annexure J1 (Billwise Sales))</u> વેટ ડિપાર્ટમેન્ટ દ્વારા નિયત કરાયેલ ફોર્મેટમાં બિલ પ્રમાશે વેચાશ અને વેચાશ પરતની વિગતો મેળવવા નવો વિકલ્પ, વેટ રિપોર્ટ ઢેઠળ ઉમેરવામાં આવ્યો છે. વેચાશ અને વેચાશ પરતની વિગતો જુદી જુદી અથવા એક જ રિપોર્ટમાં મેળવી શકાશે. એક્સેલ ફાઈલમાં રિપોર્ટ મેળવવા E પ્રેસ કરવું. રિપોર્ટને લગતા વિવિધ મુદ્દાઓ વિશે જાશવા, અગાઉ ઉપર જશાવેલ વેચાશ વેરા માસ્ટર ઢેઠળ આપેલ વિસ્તૃત સ્પષ્ટીકરશ વાંચી લેવું. *ખાસ નોંધઃ* પેકેજમાં વેચાશ પરત કરવા અંગેની વિશેષ સુવિધા ન ઢોઈ, તે વિગતો રિપોર્ટમાં સામેલ કરવામાં આવી નથી. આથી વેચાશ પરતની વિગતો, જો કોઈ ઢોય તો, તમારા વેટ સલાઢકારને અલગથી ધ્યાનપુર્વક આપી દેવી.

<u>નવું એનેક્ષ્ચર J2 (બિલ પ્રમાશે ખરીદી) (New Annexure J2 (Billwise Purchase))</u> વેટ ડિપાર્ટમેન્ટ દ્વારા નિયત કરાયેલ ફોર્મેટમાં બિલ પ્રમાશે સામાન્ય ખરીદી અને અન્ય ખરીદીની વિગતો મેળવવા નવો વિકલ્પ, વેટ રિપોર્ટ હેઠળ ઉમેરવામાં આવ્યો છે. સામાન્ય ખરીદી અને અન્ય ખરીદીની વિગતો જુદી જુદી અથવા એક જ રિપોર્ટ માં મેળવી શકાશે. એક્સેલ ફાઈલમાં રિપોર્ટ મેળવવા દ્રપ્રેસ કરવું. રિપોર્ટને લગતા વિવિધ મુદ્દાઓ વિશે જાણવા, અગાઉ ઉપર જ્ણાવેલ ખરીદ વેરા માસ્ટર હેઠળ આપેલ વિસ્તૃત સ્પષ્ટીકરણ વાંચી લેવું. *ખાસ નોંધ* પેકેજમાં ખરીદી પરત કરવા અંગેની વિશેષ સુવિધા ન હોઈ, તે વિગતો રિપોર્ટમાં સામેલ કરવામાં આવી નથી. આથી ખરીદ પરતની વિગતો, જો કોઈ હોય તો, તમારા વેટ સલાહકારને અલગથી ધ્યાનપૂર્વક આપી દેવી.

### ગ્રાહકોની ખાતાવહી (નવી) (Debtor's Ledger (New))

ગ્રાઢકોની ખાતાવઢીનો નવો રિપોર્ટ ઉમેરવામાં આવ્યો છે. રિપોર્ટની ટેક્ષ્ટ ફાઈલ બનાવવાની સુવિધા પણ આપવામાં આવી છે.

# વર્ઝન નંબર ૧૩.૨૦ સુધીમાં થયેલ સુધારાઓની યાદી

#### <u>રસીદ એન્ટ્રી (Bills Collection Entry)</u>

ગ્રાહકના ફક્ત પસંદ કરેલા બિલોનો, તે ગ્રાહકના પ્રીન્ટ કરેલ ઉગરાશી લિસ્ટમાં સમાવેષ કરવાનો નવો વિકલ્પ ઉમેરવામાં આવ્યો છે. ઢવેથી બાકી બિલોની ઢેલ્પમાં, જો કોઈ પશ બિલ સિલેક્ટ નહીં કરેલ હોય તો P પ્રેસ કરતાં પ્રીન્ટ થતાં ઉગરાશી લિસ્ટમાં, તે ગ્રાહકનાં, પઢેલાની જેમ જ, તમામ બાકી બિલોનો સમાવેષ કરવામાં આવશે. પરંતુ જો પસંદ કરેલ બિલોને જ ઉગરાશી લિસ્ટમાં સ્થાન આપવું હોય તો પ્રથમ તે બિલોને સિલેક્ટ કરવા અને પછી P પ્રેસ કરવું.

### <u> બ્યાજની એન્ટ્રી (Interest Entry)</u>

ઢવેથી, જો ટીડીએસ સ્ટેટસ સામે, ફોર્મ નંબર ૧૫G અથવા ૧૫H માટે, G દાખલ ક્ર્યુ ઢશે તો તેનો ૧૦ આંકડાનો યુનિક આઈડેન્ટીફીકેશન નંબર દાખલ કરવું ફરજીયાત છે.

#### <u>કરકપાતનું ત્રિમાસિક રિટર્ન (Form No 26- Q)</u>

નવી TDS File Validation Utility Version 5.0 મુજબ, જસ્રી સુધારા આમેજ કરવામાં આવ્યાં છે.

### ટીડીએસ પેરામીટર્સ (TDS Parameters)

ઢાલ, ફર્મનું નામ, TAN નામ તરીકે દર્શાવવામાં આવે છે. જો TAN નંબર અલગ નામે હોય તો ટીડીએસ પેરામીટર્સમા, Deductor's Name સામે દાખલ કરેલ નામને TAN નામ તરીકે દર્શાવવામાં આવે છે. હવે, ટીડીએસ ફાઈલ વેલિડેશન યુટીલીટી વર્ઝન નંબર ૫.૦ થી જો આ નામ, IT ડિપાર્ટમેન્ટ પાસે રહેલ નામ જોડે સંપૂર્શપશે મેચ નહીં થાય તો, ફાઈલ વેલિડેશન કરતી વખતે તે મુજબનો મેસેજ દર્શાવવામાં આવશે. આથી આ ત્રુટિને ટાળવા, જો TAN નામ અને ફર્મના નામમાં પૂર્શ અથવા નજીવો પશ ફરક હોય તો, Deductor's Name સામે તે TAN નામ પુર્શ ચોકકસાઈપુર્વક દાખલ કરવું. પરંતુ જો ફર્મનું નામ અને TAN નામ સંપૂર્શપશે એક જ હોય તો, Deductor's Name સામે કાંઈ પશ દાખલ કરવું નહીં જેથી ફર્મના નામને ફાઈલ વેલિડેશન માટે જોઈતી ટેકસ્ટ ફાઈલમાં દાખલ કરી શકાય.

## <u>વર્ઝન નંભર ૧૩.૧૯ સુધીમાં થયેલ સુધારાઓની યાદી</u> અકાઉન્ટ માસ્ટર (Accounts Master)

ઢવે, દરેક પાર્ટીઓની બેંકની વિગતો જેવી કે બેંકનુ નામ, બ્રાન્ચ, ખાતા નંબર અને IFS Code, વગેરે જાળવી શકાશે. Party Bank A/c સામે **Spacebar** દબાવતાં આ વિગતો નાખવાની સુવિધા ઉપ્લબ્ધ થશે.

### <u>રસીદ એન્ટ્રી (Bills Collection Entry)</u>

બિલ નંબર નાખ્યા બાદ અથવા F4 પ્રેસ કરતાં તે ગ્રાઢકના અન્ય બાકી બિલોની હેલ્પ પ્રગટ થાય છે. જુના બિલો સામે સ્ટેટસ કોલમમાં Older દર્શાવવામાં આવે છે. હવે, જો આ બિલો સિલેક્ટ નહીં કરવામાં આવે તો, તે મતલબનો મેસેજ દર્શા વવામાં આવશે. આવા બિલો સિલેક્ટ કર્યા વગર આગળ વધવા Ctrl + Enter દબાવો. અન્ય કોઈ પણ ચાંપ દબાવતાં હેલ્પમાં પરત ફરી શકાશે.

#### વેચાળ રજીસ્ટર (Sales Register)

ઢવે, બિલોની રેન્જ પણ પુછવામાં આવશે. રિપોર્ટમાં, રેન્જમાં જણાવ્યા પ્રમાણેના જ બિલો દર્શાવવામાં આવશે. બિલોની રેન્જ ખાલી રાખતાં અગાઉની જેમ જ તમામ બિલો દર્શાવવામાં આવશે.

# વર્ઝન નંબર ૧૩.૧૮ સુધીમાં થયેલ સુધારાઓની યાદી

#### ટ્રાન્સપોર્ટ ભાડાની એન્ટ્રી (Freight Entry)

તા. ૧-૬-૨૦૧૫ થી, ટ્રાન્સપોર્ટ ભાડાની ચુક્વશીમાંથી કરકપાત કરવા અંગે થયેલા કાયદાકીય ફેરફારોને ધ્યાનમાં રાખીને જરુરી સુધારાઓ કરવામાં આવ્યા છે. આ મુજબ, ઢવે જશાવેલા કરકપાતના દરે, કરકપાતની યોગ્ય ગશત્રી કરી દર્શાવવામાં આવશે.

જો તમે, મોટર ભાડામાં કરકપાત કરવા માટે જસ્રી ટીડીએસ રેટ માસ્ટર, અગાઉ ન ભનાવ્યા હોય તો, ઢવે ભનાવી લેવા. એના માટે, પેરામીટર્સ વિકલ્પ હેઠળ, ટીડીએસ રેટ માસ્ટર મોડયુલનો ઉપયોગ કરવો. હાલ, વ્યક્તિગત/ એચયુએફ (પ્રોપ્રાઇટર) ટ્રાન્સપોર્ટર માટે ૧% અને અન્ય ટ્રાન્સપોર્ટર માટે ૨% ના દરે કરકપાત કરવાનું જણાવવામાં આવ્યું છે. વધુમાં, નાના ટ્રાન્સપોર્ટરો (૧૦ અથવા ઓછા વાઢનો ધરાવનાર)ને, જો તેના દ્વારા તે મુજ્ભનું યોગ્ય ડેકલરેશન જમા કરાવવામાં આવ્યું હોય તો, કરકપાતમાંથી મુક્તિ આપવામાં આવી છે. મોટા ટ્રાન્સપોર્ટરો (૧૦થી વધુ વાઢનો ધરાવનાર)ને ચુકવવામાં આવતા ભાડામાંથી કરકપાત કરવાનું બંધનર્ક્તા છે. આથી મોટા ટ્રાન્સપોર્ટરોના ખાતાઓમાં ૧% અથવા ર% ના દરનો કોડ, જે લાગુ થતું હોય તે, ટીડીએસ રેટ કોડ સામે દાખલ કરવા. દેખીતી રીતે, નાના ટ્રાન્સપોર્ટરોને ચુકવવામાં આવતાં મોટર ભાડામાંથી ટીડીએસ ન કરવાનું હોઈ, તેમના ખાતાઓમાં ટીડીએસ રેટ કોડ અગાઉ પ્રમાશે ખાલી રાખવા. પરંતુ, જે વપરાશકારે, નાના ટ્રાન્સપોર્ટરોને ચુકવવામાં આવતાં ભાડામાંથી પક્ષ કરકપાત કરવી હોય તેમકો, તેમના ખાતાઓમાં પક્ષ, ઉપર જશાવ્યા મુજ્બ કરકપાતના યોગ્ય દર દાખલ કરી લેવા.

ટ્રાન્સપોર્ટ ભાડાની એન્ટ્રીમાં, ટીડીએસની રક્મ સામે F1 દબાવતાં ટીડીએસની રક્મની ગણત્રીની ઢેલ્પ મેળવી શકાશે.

હાલ, ટ્રાન્સપોર્ટરનું કુલ ભાડું રુપિયા ૭૫,૦૦૦ થી વધુ થતું હોય તો અથવા એક જ ભાડાની રકમ રુપિયા ૩૦,૦૦૦ થી વધી જતી હોય તો કરકપાત કરવું ભંધનકર્તા છે.

<u>ખામી / ત્રુટિઓનું નિરાક્રરણ (Rectification of errors)</u> <u>ગુડસ અને સર્વિસ એન્ટ્રી (Goods & Services Entry)</u> – એન્ટ્રીમાંથી નવું ખાતું ખોલવા, Ctrl+Home દભાવતાં ઉદ્દભવતી ક્ષતિ દૂર કરી લેવામાં આવી છે.

# <u>વર્ઝન નંભર ૧૩.૧૭ સુધીમાં થયેલ સુધારાઓની યાદી</u> કરકપાતનું ત્રિમાસિક રિટર્ન (Form No 26- Q)

નવી TDS File Validation Utility Version 4.6 મુજબ, કરકપાત કરનાર વતીથી કરકપાત માટે જ્વાબદાર વ્યક્તિનો PAN નંબર જણાવવો જરુરી છે. વધુમાં કરકપાત કરનારનો TAN રજીસ્ટ્રેશન નંબર સમાવિષ્ટ કરવાની જરુરત ન રહેતાં, તે પ્રમાણેના જરુરી સુધારાઓ આમેજ કરવામાં આવ્યાં છે.

### ટીડીએસ પેરામીટર્સ (TDS Parameters)

ઉપર જ્ણાવ્યા પ્રમાશે, જ્વાબદાર વ્યક્તિનો PAN નંબર જ્ણાવવાનો રહેશે. તે જ રીતે કરકપાત કરનારનો TAN રજીસ્ટ્રેશન નંબર દૂર કરવામાં આવ્યો છે. આ ઉપરાંત પેજ ડાઉન (Page Down key) દબાવતાં પ્રક્ટ થતું પેમેન્ટ માસ્ટર (Payment Master) મોડયુલ, આ વિકલ્પમાંથી દૂર કરવામાં આવ્યું છે તેમ જ તેને નીચે જ્ણાવ્યા પ્રમાશે નવા વિકલ્પ તરીકે ઉમેરવામાં આવ્યું છે.

#### <u>પેમેન્ટ માસ્ટર (Payment Master Updation)</u>

ઉપર જ્ણાવ્યા પ્રમાશે આ મોડયુલને, પેરામીટર્સ (Parameters) હેઠળ નવા વિકલ્પ તરીકે ઉમેરવામાં આવ્યું છે. મોડયુલમાંની અમુક વળજોઈતી કોલમોને પળ દૂર કરવામાં આવી છે.

# વર્ઝન નંબર ૧૩.૧૬ સુધીમાં થયેલ સુધારાઓની યાદી

### <u>રસીદ એન્ટ્રી (Bills Collection Entry)</u>

બિલ નંબર નાખ્યા બાદ અથવા F4 પ્રેસ કરતાં તે ગ્રાઢકના અન્ય બાકી બિલોની હેલ્પ પ્રગટ થાય છે. આ હેલ્પમાં નવી સ્ટેટસ કોલમ ઉમેરવામાં આવી છે. જુના બિલો પ્રત્યે સહેલાઇથી ધ્યાન દોરવા તેમની સામે Older દર્શાવવામાં આવશે.

# વર્ઝન નંબર ૧૩.૧૪ સુધીમાં થયેલ સુધારાઓની યાદી

#### ગ્રાહ<del>ક</del> માસ્ટર (Debtors Master)

ગ્રાહકોના વેટ ટીન નંબર જાળવવાની સુવિધા ઉમેરવામાં આવી છે. નવા ઉમેરવામાં આવેલ એનેક્ષ્ચર J1 (ઘરાક પ્રમાશે વેચાશ) ના રિપોર્ટમાં આ નંબરનો ઉપયોગ કરવામાં આવશે.

### <u>એનેક્ષ્ચર J1(ધરાક પ્રમાશે વેચાશ)</u> અને એનેક્ષ્ચર J2 (સપ્લાયર પ્રમાશે ખરીદ) (Annexure J1 (Customerwise Sales) & Annexure J2 (Supplierwise Purchases)

વેટ ડિપાર્ટમેન્ટની નવી જરુરિયાતોને ધ્યાનમાં રાખીને ઉપર જશાવેલ નવા વિકલ્પો, વેટ રિપોર્ટ વિકલ્પ કેઠળ ઉમેરવામાં આવ્યાં છે. વધુમાં, એક્સેલ તેમ જ ટેક્સ્ટ ફાઇલ ફોર્મેટમાં પશ આ રિપોર્ટની વિગતો મેળવી શકાશે.

#### <u>કરકપાતનું ત્રિમાસિક રિટર્ન (Form No 26- Q)</u>

ઢવે, કરકપાત પાત્ર એન્ટ્રીઓ કરતી વખતે, નીચા અથવા શૂન્ય દરે કરકપાત કરવા માટે TDS Status સામે L જ્રશાવ્યું હશે તો ઇન્કમ ટેક્ષ અધિકારી દ્વારા આપવામાં આવેલ સર્ટિફિકેટનો નંબર જ્રશાવવું જસ્રી છે. નવી TDS File Validation Utility Version 4.4 મુજબ, સર્ટિફિકેટ નંબર ૧૦ અક્ષરનો હોવો જોઈએ. અન્યથા e-TDS માટેની ફાઈલ બનાવતી વખતે તે મતલબનો મેસેજ દર્શાવવામાં આવશે.

## વર્ઝન નંબર ૧૩.૧૨ સુધીમાં થયેલ સુધારાઓની યાદી

#### <u>કરકપાતનું ત્રિમાસિક રિટર્ન (Form No 26-Q)</u>

તા. ૧-૧૦-૨૦૧૩ થી ઈ-ટીડીએસ ફાઈલ વેલિડેશન યુટિલિટીનું નવું વર્ઝન, ૪.૦ લાગુ થાય છે. તેને અનુસ્પ ફાઈલ બનાવવા નીચે જશાવ્યા પ્રમાશે જોઈતા ફેરફારો કરવામાં આવ્યા છે.

હવે, ઈ-ટીડીએસ ફાઈલ બનાવતી વખતે, તમે અગાઉના કોઈ પશ ત્રિમાસિક ગાળા માટે રેગ્યુલર ફોર્મ નંબર 26-Q, ફાઈલ કર્યું છે કે નહીં, તે જશાવવાનું રહેશે. જો ફાઈલ કર્યું હોય તો, Y જશાવવું અન્યથા N જશાવવું. ઉત્તર જશાવતી વખતે બે બાબતોનું ખાસ ધ્યાન રાખવું.પ્રથમ, **ચાલુ વર્ષના અથવા અગાઉના વર્ષના** કોઈ પશ ત્રિમાસિક ગાળા માટે ફોર્મ નંબર 26-Q ફાઈલ કર્યું હોય તો ઉત્તર Y આપવું. બીજું, તે ફોર્મ, **રેગ્યુલર સ્ટેટમેન્ટ** માટે ફાઈલ કર્યું હોય તો ઉત્તર Y આપવું. બીજું, તે ફોર્મ, **રેગ્યુલર સ્ટેટમેન્ટ** માટે ફાઈલ કર્યું હોવું જોઈએ. કરેક્શન (સુધારા) માટે ફાઈલ કરેલ ફોર્મનું, આ ઉત્તર માટે કોઈ મહત્વ નથી.
ઉપર જશાવેલ પ્રશ્ન્નનો ઉત્તર Y હોય તો, ત્યાર બાદના પ્રશ્ન સામે, સૌથી અંતિમ ફાઈલ કરેલ સ્વીફ્ત રેગ્યુલર ફોર્મ નંબર 26-Q નો ૧૫ અંકનો ટોકન નંબર (ઢંગામી રસીદ નંબર) જશાવો. કરેક્શન (સુધારા) માટે ફાઈલ કરેલ ફોર્મનું નંબર 26-Q નો ૧૫ અંકનો ટોકન નંબર (ઢંગામી રસીદ નંબર) જશાવો. કરેક્શન (સુધારા) માટે ફાઈલ કરેલ ફોર્મનું નંબર 26-Q નો ૧૫ અંકનો ટોકન નંબર (ઢંગામી રસીદ નંબર) જશાવો. કરેક્શન (સુધારા) માટે ફાઈલ કરેલ ફોર્મનો વ્યક્ત સ્વીફ્ત રેગ્યુલર ફોર્મ નંબર 26-Q નો ૧૫ અંકનો ટોકન નંબર (ઢંગામી રસીદ નંબર) જશાવો. કરેક્શન (સુધારા) માટે ફાઈલ કરેલ ફોર્મનો ટોકન નંબર રંગ્યુલર ફોર્મ ગંબર 26-Q નો ૧૫ અંકનો ટોકન નંબર રંગ્યુલર ફોર્ય તો જશાવવો નહીં. વધુમાં, આ ટોકન નંબર અગાઉના વર્ષના ત્રિમાસિક ગાળાનો પણ હોઈ શકે. પરંતુ, તે **સૌથી અંતિમ ફાઈલ કરેલ સ્વીફ્ત રેગ્યુલર ફોર્ઇ** નરે સ્ટેયુલર ફોર્ઇ અ.

ઢવેથી, કોઈ પશ વ્યક્તિ/ખાતાની કરકપાત પાત્ર ચુકવશીની વિગતો વગરના ચલન ધરાવતા ફોર્મ સ્વીકારવામાં આવશે નહીં. બીજા શબ્દોમાં, ઢવેથી નીલ (શૂન્ય) રિટર્ન ફાઈલ કરી શકાશે નહીં. જો કે, શુન્ય કરકપાત સાથેના વ્યક્તિ/ખાતાની ચુકવશીની વિગતો ધરાવતા ફોર્મનો, અગાઉની જેમ જ સ્વીકાર કરવામાં આવશે.

# વર્ઝન નંબર ૧૩.૧૦ સુધીમાં થયેલ સુધારાઓની યાદી

<u>ભાડા (ગોડાઉન ભાડા)ના ઈ-ટીડીએસ સેક્શન કોડમાં થયેલ સુધારા અંગે ખાાસ</u> <u>નોંધઃ</u> આ સુધારા, ૧ જુલાઈ ૨૦૧૩થી અમલમાં આવ્યા છે.

ઓફીસ/ગોડાઉન ભાડા (હાલનો કરકપાતનો દર ૧૦%) માટે નવો સેક્શન કોડ 4IB કરવામાં આવ્યો છે. પ્લાન્ટ અને મશીનરી (હાલનો કરકપાતનો દર ૨%) માટે નવો સેક્શન કોડ 4IA કરવામાં આવ્યો છે.

જો ઉપર જ્ણાવ્યા પ્રમાશે ભાડું ચુક્વાયું હોય તો, ઇ-ટીડીએસ માટે ફાઇલ બનાવતાં પહેલાં સેક્શન કોડ અચુક બદલી નાખવો.

સેક્શન કોડ ભદલવા, પ્રોગ્રામમાં સાૈ પ્રથમ પેરામીટર (Parameters) વિકલ્પમાં જ્વું. ત્યાર ભાદ ટીડીએસ પેરામીટર (TDS Parameters) માં જઈ પેજ ડાઉન (Page Down key) દભાવવું. આમ કરતાં વ્યાજ, દલાલી, ભાડું, વગેરે વિવિધ પ્રકારની ચુક્વણીના માસ્ટર દર્શાવતા વિન્ડો પ્રગટ થશે. ↑ અથવા ↓ (Up or Down arrow keys) ના ઉપયોગ દ્વારા ભાડા (Rent)ની વિગતો દર્શાવતા લાઇન ઉપર આવવું. ત્યાર ભાદ એન્ટર (Enter)ના ઉપયોગથી "eTDS Sec Code" ની કોલમમાં જ્વું અને નીચે કોપ્ટકમાં જણાવ્યા પ્રમાશે (મોટા ભાગે 4IB) સેક્શન કોડમાં જસ્રી સુધારા કરવા. Ctrl+W દભાવી સેવ કરવું અને F5 અથવા Esc દભાવી ભહાર આવી જ્વું.

| ભાડાના પ્રકાર  | કરકપાત નો દર | નવો સેક્શન કોડ    | જુનો સેક્શન કોડ |
|----------------|--------------|-------------------|-----------------|
| ઓફીસ/ગોડાઉન    | ૧૦%          | 4IB (ib Caps માં) | 94I             |
| પ્લાન્ટ/મશીનરી | ૨%           | 4IA (ia Caps માં) | 94I             |

<u>ટીડીએસ પેરામીટર્સ (TDS Parameters) (e-TDS FVU વર્ઝન ૩.૮ માટે)</u> TAN <u>રજિસ્ટ્રેશન નંબર</u>: TINની સાઇટ ઉપર TAN નંબર રજિસ્ટર કરતી વખતે ઉપ્લબ્ધ થયેલ TAN રજિસ્ટ્રેશન નંબર (જો હોય તો) જ્ણાવવું. આ માહિતી ફરજીયાત નથી.

<u>કરકપાતની વિગતોની એન્ટ્રી (TDS Details Entry) (e-TDS FVU વર્ઝન ૩.૮ માટે)</u> <u>હેડ કોડ</u>: જો કરકપાતની ચુક્વણી, રાભેતા મુજબ, (ટીડીએસ ચલણમાં દર્શાવેલ Minor Head Code ૨૦૦ સંદર્ભે) કરવામાં આવી હોય તો "૧" આપવું. પરંતુ જો તે આકારણી અધિકારી દ્વારા કરવામાં આવેલ આકારણીના સંદર્ભમાં (ટીડીએસ ચલણમાં દર્શાવેલ Minor Head Code ૪૦૦ સંદર્ભે) કરવામાં આવી હોય તો "૨" આપવું.

<u>લેટ ફ</u>ી: લેટ ફી ની ર<del>ક</del>મ દર્શાવવી.

<u>વ્યાજ તથા દલાલીની એન્ટ્રી (Interest and Brokerage Entry) (e-TDS FVU વર્ઝન</u> <u>૩.૮ માટે)</u> જો કોઈ એન્ટ્રીમાં, શુન્ય અથવા ઘટાડેલ દરે કરકપાત કરવા, ટીડીએસ સ્ટેટસ સામે "L" દર્શાવ્યું હોય તો, ઢવેથી તેવા કિસ્સાઓમાં, આકારશી અધિકારી દ્વારા, કરકપાત પાત્ર આવક મેળવનાર વ્યક્તિને કલમ ૧૯૭ અન્વયે આપવામાં આવેલ સર્ટિફિકેટનો નંબર પશ જશાવવાનો રહેશે. ટીડીએસ સ્ટેટસ સામે "L" આપી આગળ વધતાં, સર્ટિ ફિકેટ નંબર જશાવવાની સુવિધા ઉપ્લબ્ધ થશે.

#### <u>કરકપાતનું त्रिभासिङ रिटर्न (Form No 26-Q)</u>

ટીડીએસ ફાઈલ વેલિડેશન યુટિલિટી વર્ઝન ૩.૮ ને અનુરુપ ફાઈલ બનાવવા જોઈતા ફેરફારો કરવામાં આવ્યા છે.

#### <u>ઉગરાક્ષી જમાની વિગતો દર્શાવતો નવો રિપોર્ટ (New Daily Receipts Report)</u>

આ નવો રિપોર્ટ, રુટિન રિપોર્ટસ, ઢેઠળ ઉમેરવામાં આવ્યો છે. તારીખ પ્રમાશે ઉગરાશી જમા દર્શાવવા ઉપરાંત, આ રિપોર્ટમાં દલાલ પ્રમાશે, ઘરાક પ્રમાશે, દલાલ-ઘરાક પ્રમાશે, વગેરે જેવા અનેક ઉપયોગી વિકલ્પો ઉમેરવામાં આવ્યાં છે. વધુમાં જોઈતી / વશજોઈતી કોલમો (વિગતો) પસંદ અથવા રદ કરવાની સુવિધા પણ આ રિપોર્ટમાં ઉપ્લબ્ધ કરાવવામાં આવી છે.

#### <u>ચેક પ્રિન્ટીંગ (Cheque Printing)</u>

કોઈ પણ ભેંકના ચેકનું ફોર્મેટ સરળતાથી સેટ કરવાની તેમ જ તેમાં અવારનવાર જરુરિયાત મુજબ ફેરફાર કરવાની નવી પદ્ધતિ દાખલ કરવામાં આવી છે. નવી પદ્ધતિ કાર્યાન્વિત કરવા, પેરામીટર સેટિંગમાં (પાના નંભર ૨ ઉપર) ચેક પ્રિન્ટીંગ પદ્ધતિ સામે N આપવું. જુની પદ્ધતિ ઉપર પાછા જ્વા O આપવું.

#### <u>ઘરાકોની બાકી ઉગરાણીનો રિપોર્ટ (Accounts Receivable)</u>

ઢવે દલાલ પ્રમાશે અથવા દલાલ-ઘરાક પ્રમાશેના જુના ફોર્મેટના વિકલ્પમાં, Detailed વિકલ્પ હેઠળ, ઘરાકોના ટેલિફોન નંબર પશ દર્શાવવામાં આવશે.

# વર્ઝન નંબર ૧૧.૧૩ સુધીમાં થયેલ સુધારાઓની યાદી

### <u>રસીદ એન્ટ્રી (Bills Collection Entry)</u>

રસીદમાં બિલ નંબર વ્યાજ, વટાવ, ટોટલ રુપિયા, વગેરે વિગતો નાખ્યા બાદ સેવ કરતાં, ઢમશા સુધી, ક્સર રોક્ડ રક્મની સામે આવી જતું ઢતું. પરંતુ, ઢવેથી ક્સર ચેક નંબરની સામે આવશે. ત્યાર બાદ, જો રોક્ડની રસીદ ઢોય તો અન્ય કોઈ પશ વિગત આપવાની જરુર ન રહેતાં રસીદ સીધી સેવ કરી લેવી. પરંતુ, જો ચેક્ની રસીદ ઢોય તો ચેક નંબર આપતાં, રસીદની રક્મ, રોક્ડ રક્મ સામેથી નીક્ળી જશે અને ચેક રક્મની સામે પોતાની મેળે આવી જશે. ત્યાર બાદ અન્ય જરુરી વિગતો આપી રસીદ સેવ કરી લેવી.

### ગ્રાહકની હેલ્પમાંથી પ્રિન્ટ થતું બેલેન્સ લિસ્ટ

ગ્રાહક્ની હેલ્પમાંથી, ઇચ્છિત ગ્રાહક્નું બેલેન્સ લિસ્ટ પ્રિન્ટ કરવાની સવલત હાલ ઉપલબ્ધ છે. પરંતુ, તે લિસ્ટમાં, દરેક બિલ ઉપર થતા વ્યાજની વિગત અત્યાર સુધી મળતી ન હતી. હવે, બેલેન્સ લિસ્ટમાં વ્યાજની રક્મ પશ પ્રિન્ટ કરવાનો વિકલ્પ ઉમેરવામાં આવેલ છે. આવશ્યક્તા મુજબ, વ્યાજની રક્મ અલગ કોલમમાં દર્શાવી શકાશે અથવા અલગ ન દર્શાવતાં બેલેન્સ રક્મમાં ઉમેરવાની સવલત પશ આપવામાં આવી છે. વધુમાં, જો જરુર પડે તો, રજાઓ અથવા અન્ય કોઈ પશ કારશે, વ્યાજની ગણત્રી કરવા વધારાના દિવસો ઉમેરવાની સગવડ પશ આપવામાં આવી છે.